## Инструкция

# по восстановлению и смене пароля в личном кабинете

# обучающегося Дагестанского государственного университета

Если Вы забыли пароль для входа в личный кабинет (т.е. к персонализированной части) обучающегося Дагестанского государственного университета кликните на портале <u>http://studstat.dgu.ru/</u> по кнопке **Вход E-MAIL** и в открывшемся окне авторизации нажмите на **Забыли пароль?** 

| Вход для студентов                                                              | CULTURE POCINE                                              |
|---------------------------------------------------------------------------------|-------------------------------------------------------------|
| Фамилия                                                                         | <ul> <li>Вход для студентов</li> <li>E-Mail</li> </ul>      |
| Имя<br>Отчество                                                                 | Пароль                                                      |
| Номер зачетной книжки                                                           | Проблемы со входом через 🖾 E-Mail?<br>sup.icc.dsu@yandex.ru |
| ВХОД ВХОД E-MAIL<br>Проблемы со входом через 🗠 E-Mail?<br>sup.icc.dsu@yandex.ru | ВХОД ВХОД № 3/К<br>ВХОД № 3/К                               |

На открывшейся странице в окне вводим адрес электронной почты, к которой привязан профиль личного кабинета:

| TOCYTZADOCTER<br>TOCYTZADOCTER<br>TO |  |
|----------------------------------------------------------------------------------------------------|--|
| Восстановить пароль                                                                                                    |  |
| E-Mail                                                                                                    |  |
| восстановить Отмена                                                                                                    |  |
|                                                                                                    |  |

#### Кликаем по кнопке ВОССТАНОВИТЬ, выходит следующее сообщение:

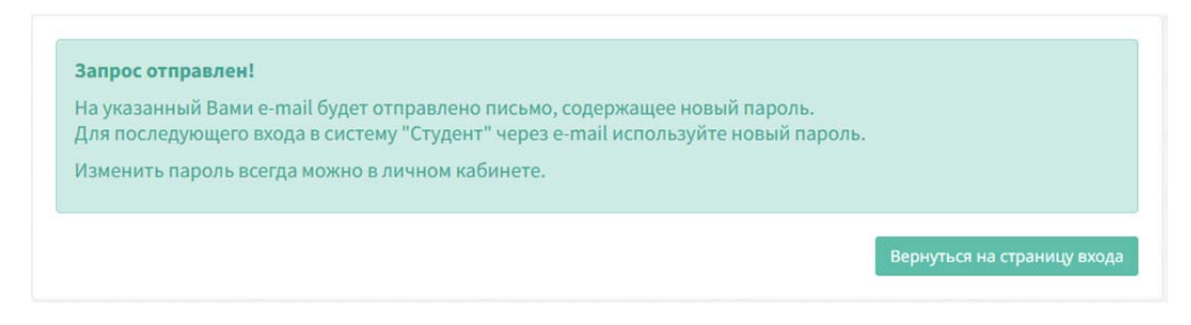

## Далее на адрес введенного е-mail придет письмо с уведомлением:

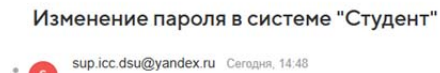

Кому: вам

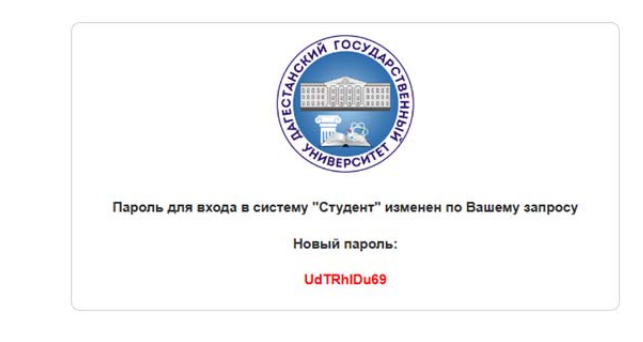

Для смены пароля в личном кабинете в правом верхнем углу кликните на логотип профиля и в выпадающем меню выберите **Сменить пароль**:

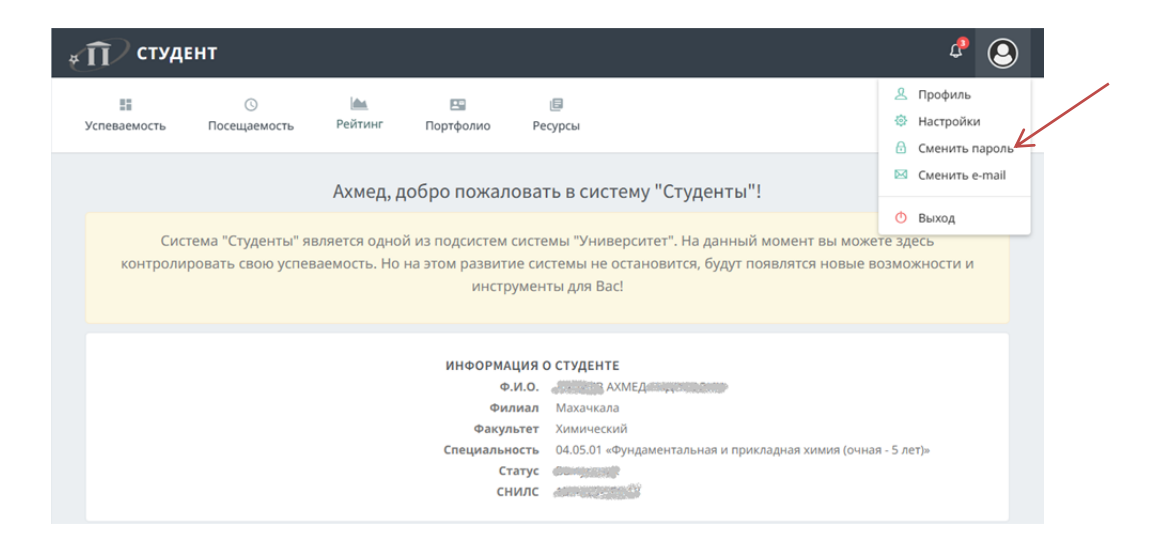

В появившемся окне вводим старый пароль и дважды вводим новый:

|                      | <u>(</u> )<br>Посещаемость | 🕍<br>Рейтинг | Портфолио                                  | <b>Г</b><br>Ресурсы                                                               |
|----------------------|----------------------------|--------------|--------------------------------------------|-----------------------------------------------------------------------------------|
| Студент / Смена пари | <b>16</b><br>роля          | Πο           | Старый пар<br>Новый пар<br>дтверждение пар | оль Укажите старил пароль<br>опь Укажите новый пароль<br>Оля Подтверждение пароля |
|                      |                            |              |                                            |                                                                                   |

Аналогично можно сменить адрес электронной почты, к которой привязан личный кабинет:

| II<br>Успеваемость                                                    | <u>(</u><br>Посещаемость | <b>Ш</b><br>Рейтинг | Портфолио                 | []<br>Ресурсы                                           |  |  |
|-----------------------------------------------------------------------|--------------------------|---------------------|---------------------------|---------------------------------------------------------|--|--|
| <mark>⊠ Изменение регистрации e-mail</mark><br>Студент / Смена e-mail |                          |                     |                           |                                                         |  |  |
|                                                                       |                          |                     | Текущий пари<br>Новый e-n | иль Укажите текущий пароль<br>Iall Укажите новый e-mail |  |  |
|                                                                       |                          | п                   | одтверждение e-n          | ail Подтверждение e-mail                                |  |  |
|                                                                       |                          | дтвердить           |                           |                                                         |  |  |